## YOU'VE GOT eMAIL! and MEETING INVITES!

What to do with all of these?

#### Objectives-let's review

- ▶ eMail from the Receiver's Viewpoint
- Dealing with a full Inbox
- Receiving Calendar Invitations
- eMail from the Sender's Viewpoint
- Instant Messaging

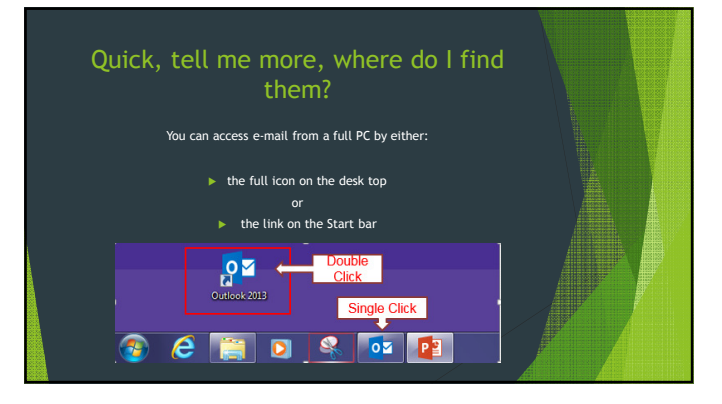

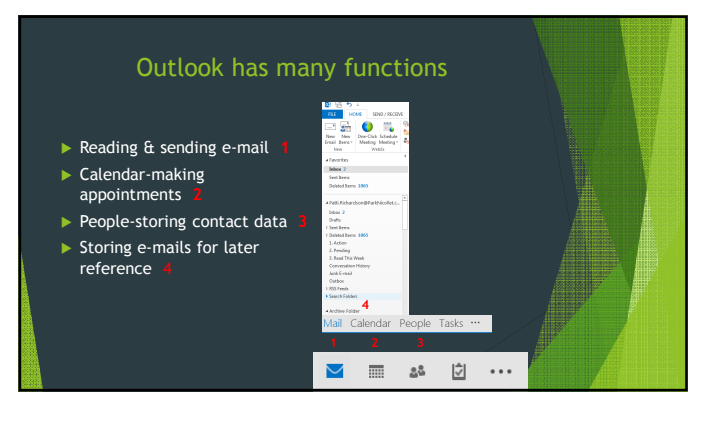

What are the expectations for the receivers?

### Reading and Replying to eMAIL

161, Stelle Laboratory-Text Speciality

FIN EpipnetlistEquot

leag (Parapeter)

## Look at Sender and who it was sent to

- Look at the attachment
- Look at the message Is message informative only?
- Now?
- Do I need to respond? To all? To sender only?
- Will I need the information in the future or can it be deleted?

#### Is it informative only? Read & Delete

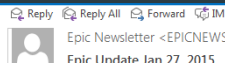

Epic Newsletter < EPICNEWSLETTER@HealthPartners.Com> Epic Update Jan 27, 2015

The headlines for this week's Epic Update are below. CLICK HERE to read the full text

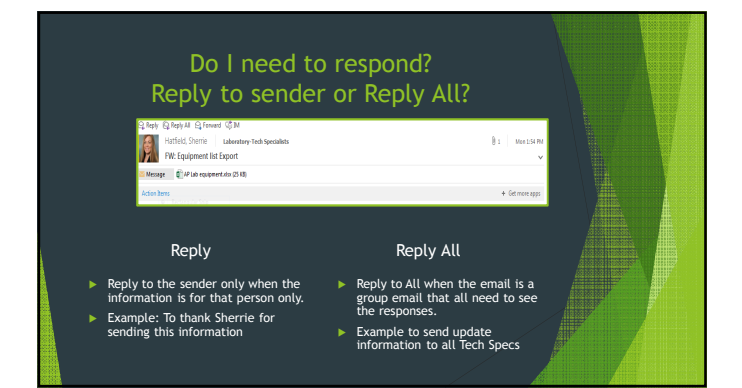

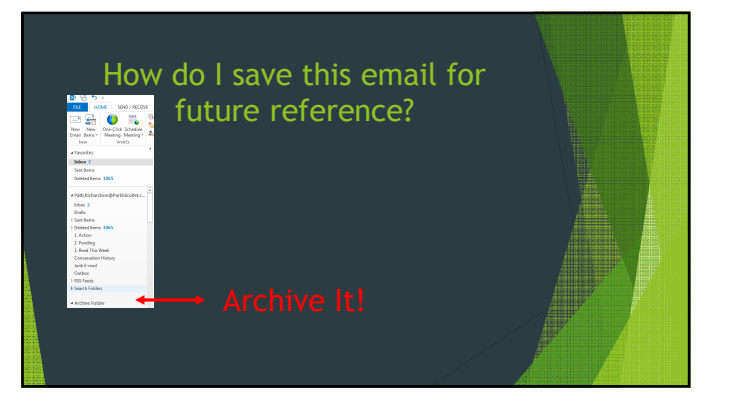

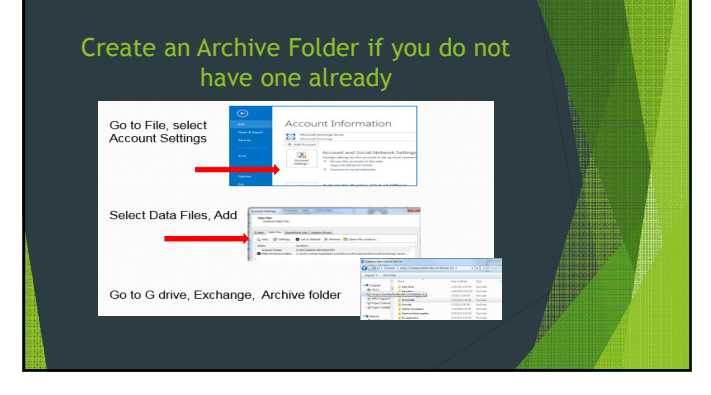

#### Create Continuing Education File

Archen Folder
 Bon
 Bon
 Bon
 Bon
 Core
 All
 Core
 All
 All
 Core
 All
 Core
 All
 Core
 All
 Core
 All
 Core
 All
 Core
 All
 Core
 All
 Core
 All
 Core
 All
 Core
 All
 Core
 Core
 Core
 Core
 Core
 Core
 Core
 Core
 Core
 Core
 Core
 Core
 Core
 Core
 Core
 Core
 Core
 Core
 Core
 Core
 Core
 Core
 Core
 Core
 Core
 Core
 Core
 Core
 Core
 Core
 Core
 Core
 Core
 Core
 Core
 Core
 Core
 Core
 Core
 Core
 Core
 Core
 Core
 Core
 Core
 Core
 Core
 Core
 Core
 Core
 Core
 Core
 Core
 Core
 Core
 Core
 Core
 Core
 Core
 Core
 Core
 Core
 Core
 Core
 Core
 Core
 Core
 Core
 Core
 Core
 Core
 Core
 Core
 Core
 Core
 Core
 Core
 Core
 Core
 Core
 Core
 Core
 Core
 Core
 Core
 Core
 Core
 Core
 Core
 Core
 Core
 Core
 Core
 Core
 Core
 Core
 Core
 Core
 Core
 Core
 Core
 Core
 Core
 Core
 Core
 Core
 Core
 Core
 Core
 Core
 Core
 Core
 Core
 Core
 Core
 Core
 Core
 Core
 Core
 Core
 Core
 Core
 Core
 Core
 Core
 Core
 Core
 Core
 Core
 Core
 Core
 Core
 Core
 Core
 Core
 Core
 Core
 Core
 Core
 Core
 Core
 Core
 Core
 Core
 Core
 Core
 Core
 Core
 Core
 Core
 Core
 Core
 Core
 Core
 Core
 Core
 Core
 Core
 Core
 Core
 Core
 Core
 Core
 Core
 Core
 Core
 Core
 Core
 Core
 Core
 Core
 Core
 Core
 Core
 Core
 Core
 Core
 Core
 Core
 Core
 Core
 Core
 Core
 Core
 Core
 Core
 Core
 Core
 Core
 Core
 Core
 Core
 Core
 Core
 Core
 Core
 Core
 Core

ion Mailbox 📛 4

Lab Educ

- 1. Right Click on Archive Folder
   2. Click on New Folder
- 3. Name the Folder Continuing Education
- 4. Drag your email about the University of Washington access to this folder
- 5. Create additional folders as needed.

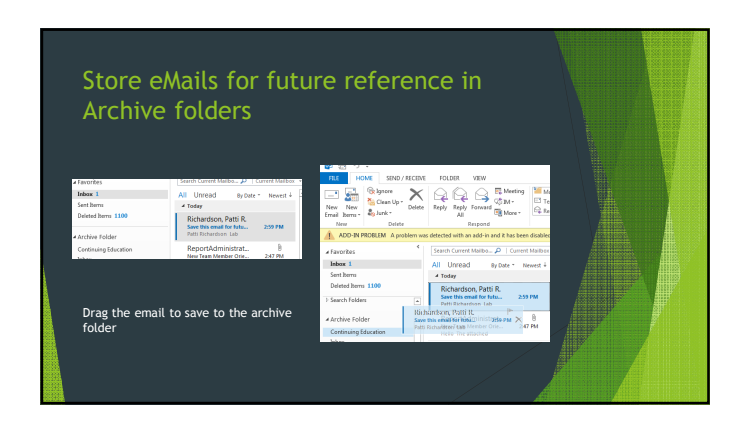

## Your inbox should be clean and up-to-date!

| Sent lens     D Today       Deleted lens     D Yesteday       Weter/Live Meeting     D Tuesday       Search Folders     D Older |
|----------------------------------------------------------------------------------------------------|
| Deleted Bens<br>> Yesterday<br>Webey/Live Meeting<br>Search Folders<br>> Other                                                  |
| Vector rays: Cutor 3     D Tuesday       Websv/Live Meeting     D Last Week       Search Folders     D Older                    |
| VebourUve Weeking D Last Week Search Folders D Older                                                                            |
| D Older                                                                                                    |
|                                                                                                    |

Or does your Inbox look like this?

#### Clean up your inbox!

- Delete obvious junk emails first.
- Begin dealing with the remainder of your emails.
- Rule of thumb: If an item will take less than 2 minutes to deal with just do it.
- Delete informational emails that you have read and no longer need.
- Deal with emails that need more than a quick response (e.g.,
- Save any emails for future reference in Archive folders
- Title folders by topic or proje
- Title folders completely so they will make sense a few months from now

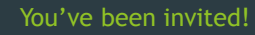

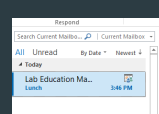

#### The 2262015 346 FM Lab Education Mailbox Lunch Regulard Rehardson, Patti R.

Required Rchardson, Parts R.

Please respond.

This appointment conflicts with another one on your calendar.

When Wednesday, March 04, 205 51:130 AM-200 PM
Location Auditorium

✓ Accept ▼ ? Tentative ▼ X Decline ▼ S Propose New Time ▼ 🔯 Calendar...

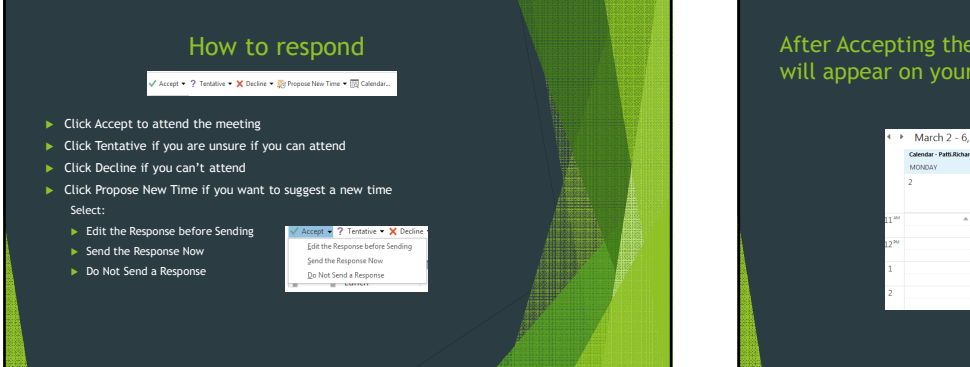

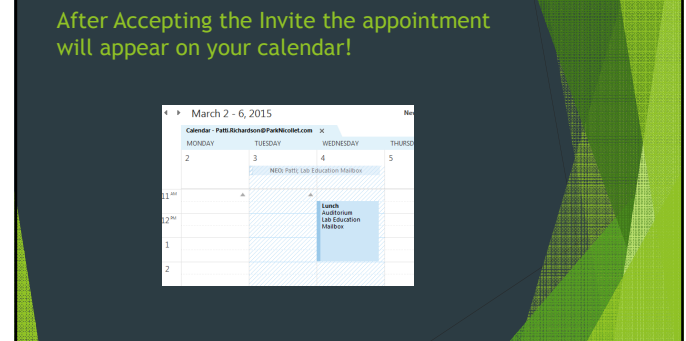

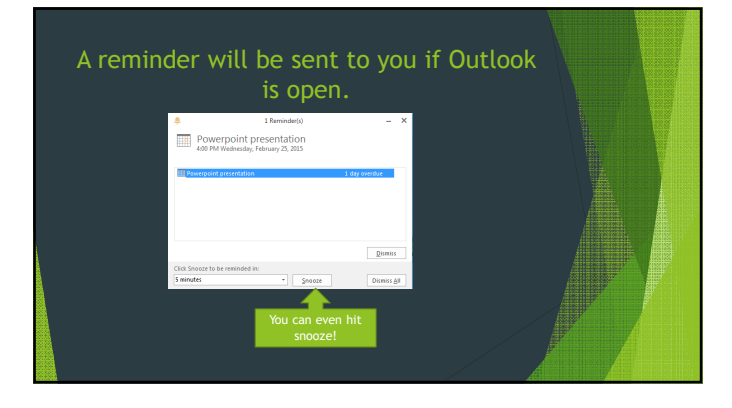

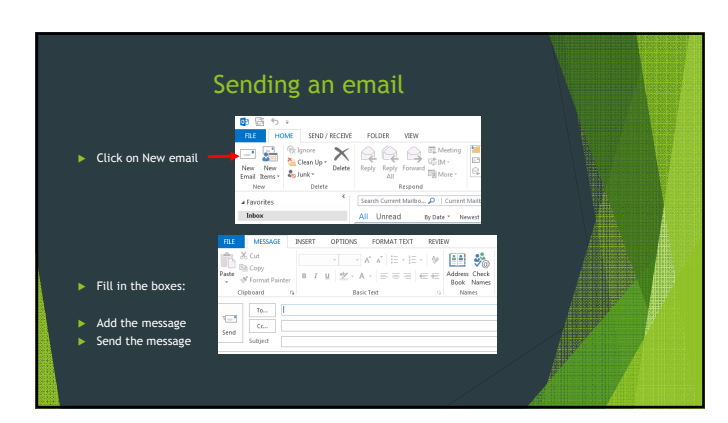

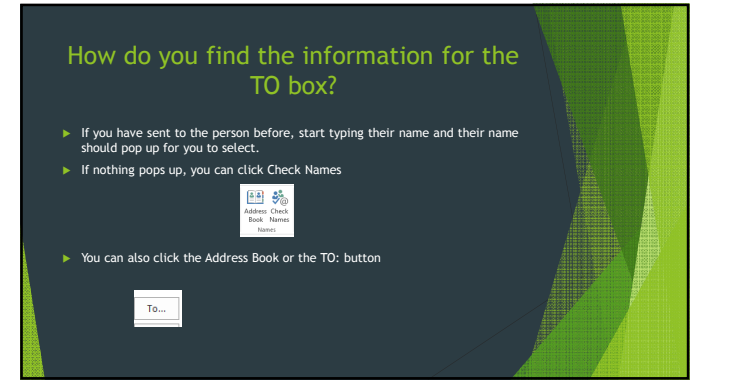

# the Address Book will open

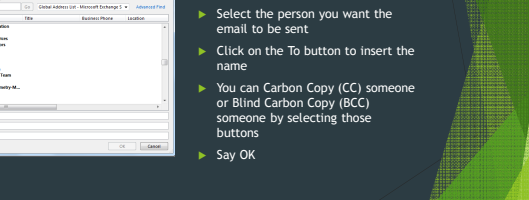

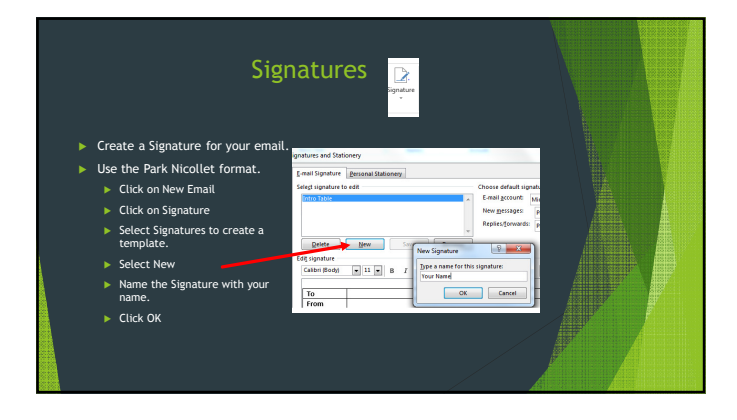

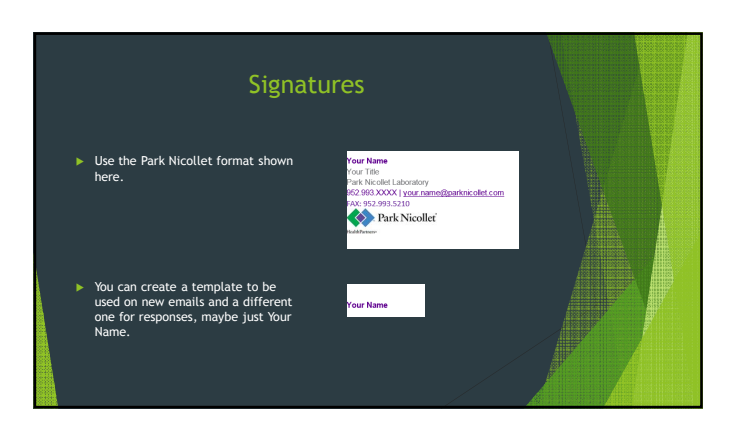

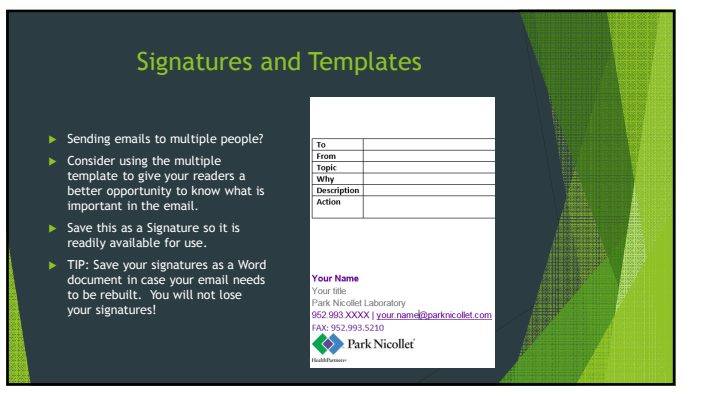

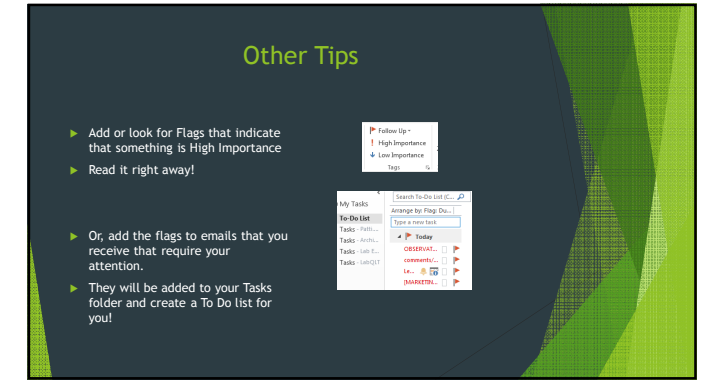

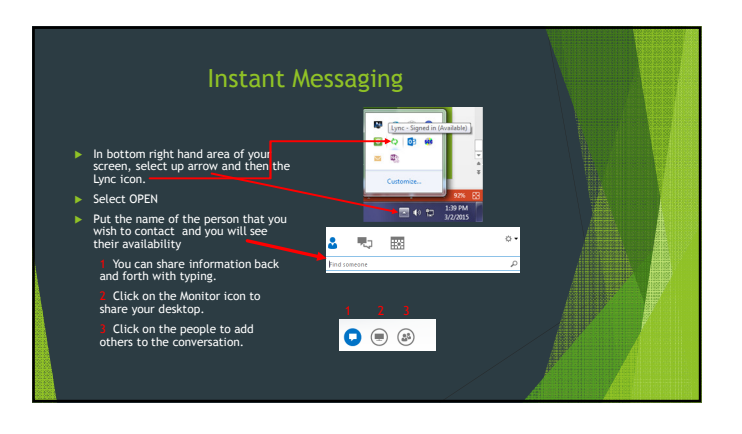

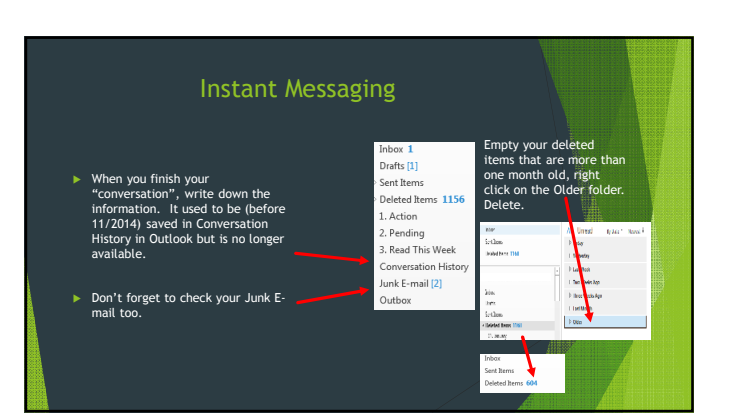

## Want to print a handout of this information?

rint

Nincer Rolling Rolling

- If you are in Full Screen mode, click the ESC button on your keyboard.
- Click on File in the upper left corner.
- Select Print. Check that the correct printer is here.
- Under Settings, select Print all slides (or the slide you want)
- Select 4 (or 6) slides per page
- Click on Print

#### Need extra help?

- Instant message or request a 1:1 tutorial from your Supervisor or the Lab Education team
- ▶ Use the extra computers in Lab Training area.

#### Kaizen Event 1/26-1/27/2015 Participants

#### Team Leaders

- 1. Travis Feuerhake
- 2. Andrew Petrenko

Quality Team Sponsor 1. Pat Croal

- Team Members
- Dan Stets
   Danielle Baumberger
- 3. Jamin Drago
- 4. Callie Voigt
- 5. Chuck Ehster
- 6. Brittany Collatz
- 7. David Schleicher
- 8. Bridgett Rode
   9. Laura Brigl
- 10. Sue Gillespie

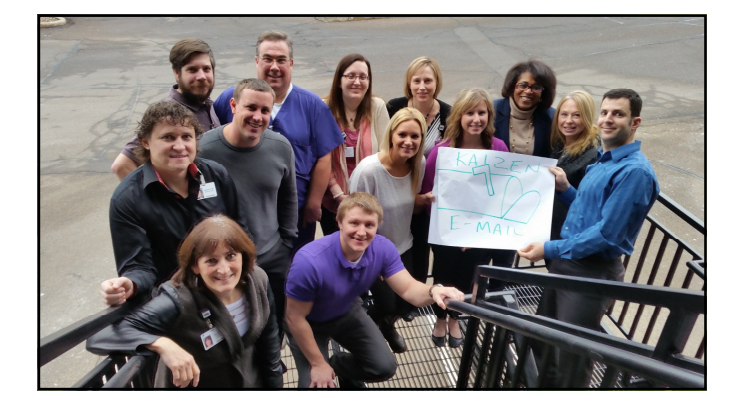